1) Tento navod je urcen pro system linux, jeho cilem je vytvorit izolovane prostredi pro zkouseni studentu na ISu.

- 2) vytvoreni profilu
  - a) na pocitacich musi byt k dispozici firefox verze 1.5
  - b) spustime prikaz: firefox -ProfileManager
  - c) vybereme tvorbu noveho profilu
  - d) profil libovolne nazveme a nekam ulozime (kam je jedno)
- 3) priprava skriptu
  - a) zakladni ochranou je spusteni firefoxu jako jedineho okna v X-window bez window manageru (bez tlacitek zavrit, maximalizovat... a klavesovych skratek ALT+F4 a podobne)
  - - DISPLAY=:1 firefox
  - c) prikazy ulozime do souboru, a nastavime priznaky r a x chmod a+rx soubor
- 4) doladeni profilu
  - a) spustime firefox s profilem ktery sme vytvorili firefox -ProfileManager
  - b) v nastavenich vypneme veci jako cache, ukladani hesel, formularu, etc... tento krok neni nutny, ale vhodny
  - c) pokud chceme muzeme nastavit domovskou stranku na www.is.muni.cz
  - d) nyni nastavime vse co chceme mimo veci uvadenych v tomto navodu, po dalsim kroku nebude profil jednoduse menitelny
  - e) z https://addons.mozilla.org/firefox/1659/ nainstalujeme rozsireni R-Kiosk
  - f) vypneme a zapneme firefox, ten by se mel nastartovat pres celou obrazovku, vypneme ho (ALT+F4, nebo jinak, ne kill)
  - g) prejmenujeme adresar profilu na rozumny kratky nazev (zkfox)
  - h) zapakujeme adresar profilu: tar -cjf zkfox.tar.bz2 zkfox/
  - i) profil muzeme vymazat dal budeme potrebovat jenom zapakovany tvar, take nastavime priznak r pro vsechny chmod a+r zkfox.tar.bz2
- 5) doladeni skriptu
  - a) firefox neumi sdilet profil, nebo pristupovat k profilu, ktery je jenom pro cteni, musime studentum vzdy odpakovat profil k nim do home adresare
    - tar -xjf /cesta/zkfox.tar.bz2 -C ~
  - b) spusteni X-window ponechame beze zmenyc) spusteni ale trva nejakou dobu proto za radek X :1 & vlozime
  - prikaz sleep 10 pockame 10 vterin

  - e) pridame smazani profilu na konci skriptu rm -rf zkfox

6) hotovo, nyni staci kdyz se studenti prihlasi v textovem rezimu (CTRL+ALT+F1 a pak prihlasit), a spusti skript. Pokud chceme zajistit 100% kontrolu, muzeme studentum po prihlaseni do ISu odebrat klavesnici (to je samozrejme mozne jenom u pisemek u kterych jsou pouze zaskrtavaci otazky) System se ukoncuje pomoci CTRL+ALT+BACKSPACE. Studenti muzou z tohoto prostredi utect pomoci CTRL+ALT+F1-6, prakticke zkousky ale ukazuji ze navrat do tohoto prostredi je pak pomerne obtizny :)

P.S. pro pouziti na FI je pak na zacatek skriptu pridan prikaz module add firefox a misto firefox se spousti firefox-bin

© 2006 Šimon Tóth | Poslední změna: 10/12/2006 20:52:02